## **Table of Contents**

| Outlook for Mac (v. 14.2.4) Outgoing Email Setu |  |
|-------------------------------------------------|--|
|-------------------------------------------------|--|

| Last update:<br>2014/04/17<br>21:47 | public:outlook-mac-mail-settings https://wiki.libraries.coop/doku.php?id=public:outlook-mac-mail-settings&rev=1397771266 |
|-------------------------------------|----------------------------------------------------------------------------------------------------|
|-------------------------------------|----------------------------------------------------------------------------------------------------|

## **Outlook for Mac (v. 14.2.4) Outgoing Email** Setup

Go to Menu > Accounts. In the /Server Information/ section, change the outgoing server to "tennant.bclibraries.ca" and the port number (located after the colon) to "587" In addition, select the "Override default port" option and the "Use SSL to connect (recommended)" option.

| Show All                                                         | Acct                                         | ounts                                                                               |          |
|------------------------------------------------------------------|----------------------------------------------|-------------------------------------------------------------------------------------|----------|
| Default Account<br>© Ubraries<br>tami sotalajite, litraries corp |                                              | Libraries<br>MAP Account                                                            |          |
|                                                                  | Account description:<br>Personal information | Libraries                                                                           |          |
|                                                                  | Full name:                                   | Tami Setala                                                                         |          |
|                                                                  | E-mail address:                              | tami.setala@bc.libraries.coop                                                       |          |
|                                                                  | Server information                           |                                                                                     |          |
|                                                                  | User name:                                   | coop.tami.setala                                                                    |          |
|                                                                  | Password:                                    |                                                                                     |          |
|                                                                  | Incoming server:                             | tennant.bclibraries.ca                                                              | : 993    |
|                                                                  |                                              | Overvide default part Store SSL to connect (recommended) Always use secure passward |          |
|                                                                  | Outgoing server:                             | tennant.bclibraries.ca                                                              | : 587    |
|                                                                  |                                              | ✓ Overvide default part<br>✓ Use SSL to connect (recommended)<br>More Options       |          |
| + + - 0 T                                                        |                                              | unt actilingo                                                                       | Advanced |

Click on the More Options button. There, you will be prompted with options for additional Server Settings. For Authentication, select "User Name and Password." Insert your e-mail username (coop.firstname.lastname) and e-mail password. Then click 'OK' to apply those changes.

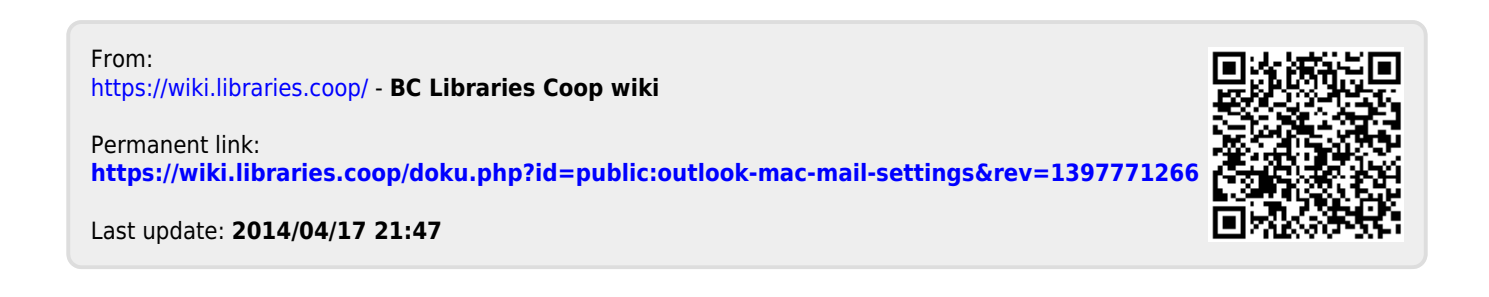